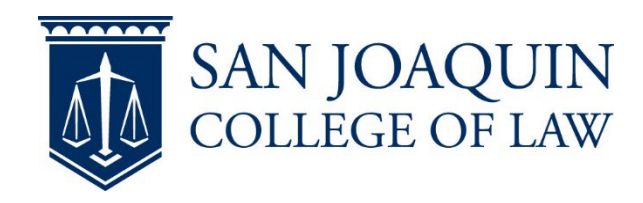

## **Create the TWEN Site**

1) Log onto <u>Westlaw</u> and select **TWEN** Select **Create Course** and follow the steps through completion (Note: We recommend making one site for the entire academic year)

| Create Course   |                                                      | ×  |
|-----------------|------------------------------------------------------|----|
| School          | San Joaquin College of Law                           |    |
| Course Name     | ✓ Display visible administrator(s) on course listing | J  |
| Торіс           | Select a topic                                       |    |
| Semester        | Select a Semester 🗸                                  |    |
| Registration    | to 🗎                                                 |    |
| Course Password | Password (optional)                                  |    |
|                 | Cancel                                               | te |

- a) Name your course
- b) If using a password make certain you email students the password
- 2) Select Create to complete, your course will now appear on your main TWEN page
- 3) Select course and then **Manage Course** from the left navigation

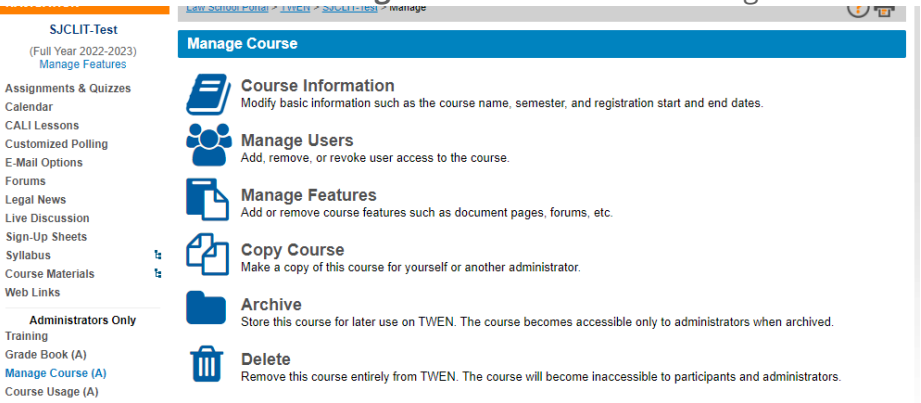

- a) Select Manage Users
- b) Scroll to the end of the page and **Add** to the right of Administrators
- c) Add your Dean Atkinson, Derron Wilkinson, and any Faculty Support Assistant if you would like them to manage the assignments

## d) Click add to the right of Administrators

| □ Administrators (1)                             | 🗢 Arrange 🛛 🚑 Add |  |  |
|--------------------------------------------------|-------------------|--|--|
| Derron Wilkinson                                 | × Remove          |  |  |
| Search for Justin, Derron, and TA and click add. |                   |  |  |
| Add Administrators                               | ×                 |  |  |

|                  |     | Add by School | Add by Email      | Create Guest User |   |             |
|------------------|-----|---------------|-------------------|-------------------|---|-------------|
|                  |     | Sar           | n Joaquin College | e of Law          |   |             |
| Search All - ju: | tin |               |                   |                   | Θ | Add All     |
| 28 User(s)       |     |               | 2 Found           |                   |   | 1 Pending   |
| Atkinson, Justin |     |               |                   |                   |   | Pending Add |
| Gilio Justin     |     |               |                   |                   |   | Add         |

- f) Once each person has been added click Add Pending to finish adding them all.
- 4) Direct your students to <u>Anonymous submission (Students</u>) for information on adding the TWEN site to their account

## **Create the Assignment**

e)

- 1) Log onto <u>Westlaw</u> and select **TWEN**
- 2) Select your course and then **Assignment & Quiz Drop Box** from the left navigation
- 3) In the top right, select the drop-down menu and select Add an Assignmenta) Fill out the information, attach files, etc.
- 4) Select Activate anonymous grading for this assignment
- 5) Check **Require students to enter a unique I.D. number for this specific assignment** (students will enter in their exam ID)
- 6) Complete the assignment creation
- 7) Select Assignment & Quiz Drop Box
- 8) In the top right, select the drop-down menu and select Manage Anonymous Instructions
- 9) Scroll to Anonymous Grading
- 10) Direct your students to <u>Anonymous submission (Students)</u> (Link to Anonymous sub for student doc on our website) for information on submitting